Pengesahan Penerimaan Barang / Stok Secara 'Online' (7 b) – Pegawai Pelulus

Politeknik Sultan Idris Shah (PSIS)

2

# MANUAL PENGESAHAN PENERIMAAN BARANG / STOK SECARA 'ONLINE' (7b) – PEGAWAI PELULUS

## Langkah 1

- Proses permohonan dengan menggunakan sistem SPA (menggunakan Internet Explorer dengan melayari website PSIS)
- ✓ Klik senarai agensi 🚺 dengan memilih Politeknik Sultan Idris Shah

| <i>m</i> ( <b>*</b> ) 11 | Kata Nama Kata                           |                                   |                           | Laluan                         |  |  |
|--------------------------|------------------------------------------|-----------------------------------|---------------------------|--------------------------------|--|--|
|                          | <mark>Sistem Perr</mark><br>Kerajaan Mal | nantauan Peng<br><sub>aysia</sub> | jurusan Aset              |                                |  |  |
| UTAMA                    | SISTEM                                   | PENERBITAN                        | BANTUAN                   | MUAT TURUN                     |  |  |
|                          | Kementerian Pengaj                       | ian Tinggi                        | KEMENTERIAN<br>PENDIDIKAN | Laporan<br>Eksekutif           |  |  |
|                          |                                          |                                   | MALAISIA                  | Pengurusan Aset<br>Alih        |  |  |
| Senarai Agensi           |                                          |                                   |                           | Pengurusan Stor                |  |  |
| AGENSI INDUK             |                                          |                                   |                           | Senarai Agensi                 |  |  |
| <b>Е КРТ</b>             | Kementerian Pengajian Tin                | ggi                               |                           |                                |  |  |
| SILA PILIH AGENSI DIBAWA | н:                                       |                                   |                           | SPPA Ticketing<br>System (STS) |  |  |
| бкрт                     | Jabatan Pengajian Tinggi                 |                                   |                           | e-Learning SPA                 |  |  |
| KOLEJ KOMUNITI<br>TAWAU  | Kolej Komuniti Tawau                     |                                   |                           |                                |  |  |
| <b>(11)</b>              | Politeknik Metro Kuala Lun               | ıpur                              |                           |                                |  |  |
|                          | Politeknik Sultan Idris Shal             | 2                                 |                           |                                |  |  |
|                          | Politeknik Nilai                         |                                   |                           |                                |  |  |
|                          | Politeknik Metro Johor Bah               | ıru                               |                           |                                |  |  |

Pengesahan Penerimaan Barang / Stok Secara 'Online' (7 b) – Pegawai Pelulus

Politeknik Sultan Idris Shah (PSIS)

### Langkah 2

Pegawai Pelulus memasukkan Kata Nama
 dan Kata Laluan
 untuk membuat
 pengesahan penerimaan barang / stok

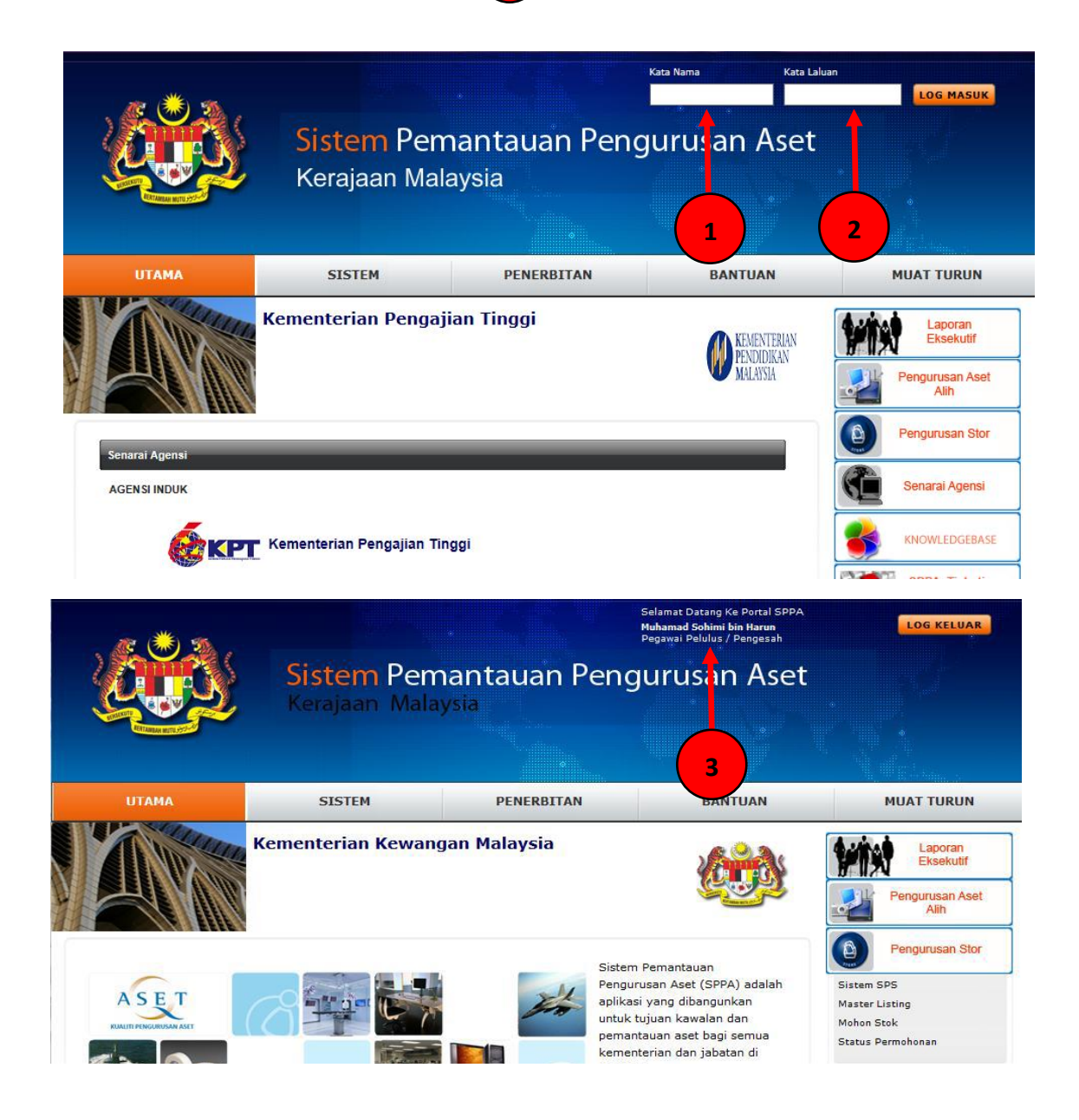

Pengesahan Penerimaan Barang / Stok Secara 'Online' (7 b) – Pegawai Pelulus

Politeknik Sultan Idris Shah (PSIS)

#### Langkah 3

✓ Klik di bahagian 'Pengurusan Stor' 🚺 dan memilih 'Sistem SPS'

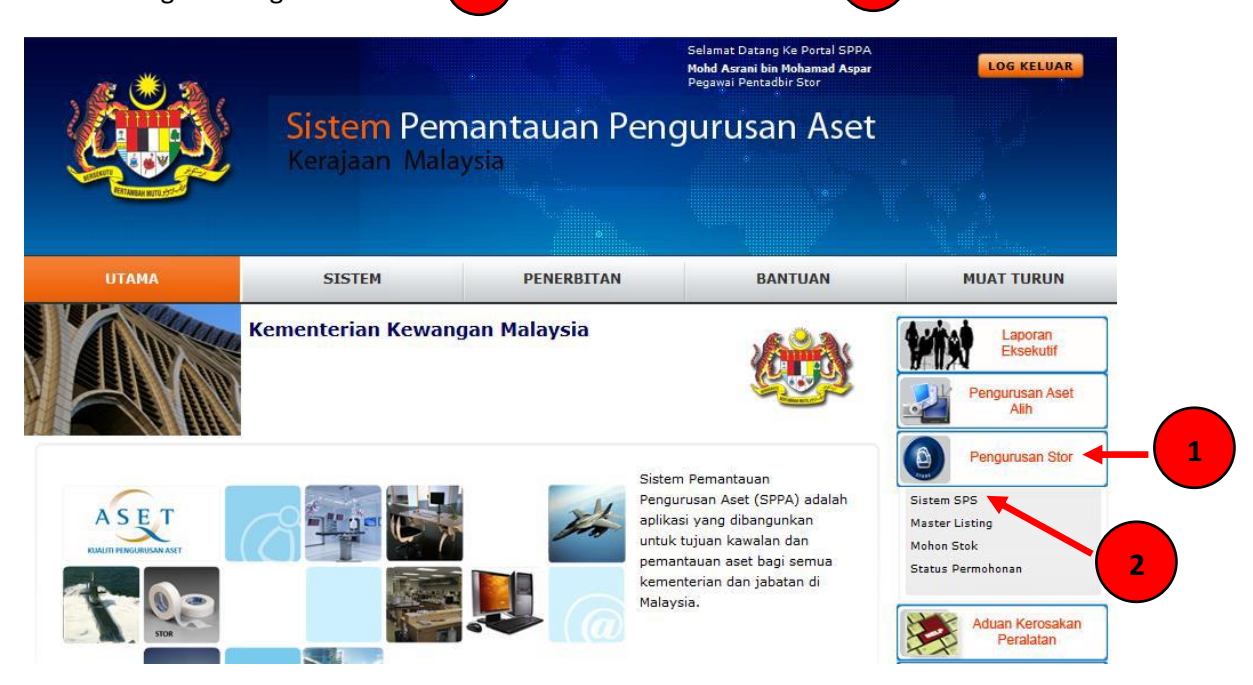

### Langkah 4

- ✓ Klik di bahagian 'Bekalan & Kawalan' 💛 dengan memilih 'Pengesahan Penerimaan'
- Klik 'Pengesahan Terimaan Dari Pembekal'
  Simpanan Dan Pembungkusan'
- di bahagian 'Pemantauan Penerimaan,

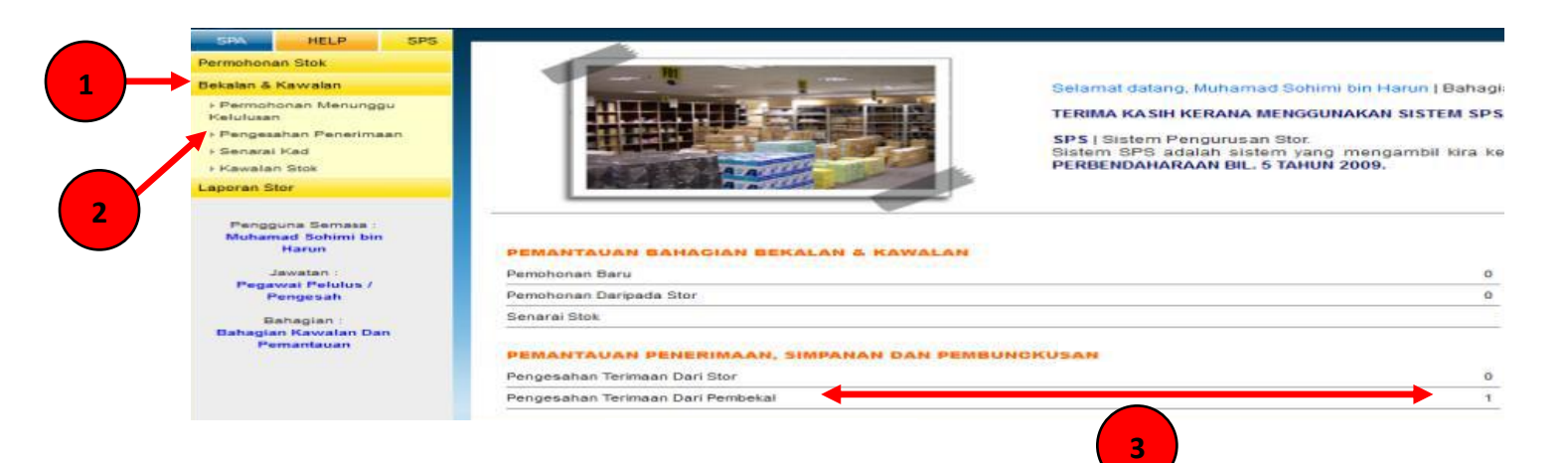

Pengesahan Penerimaan Barang / Stok Secara 'Online' (7 b) – Pegawai Pelulus

Politeknik Sultan Idris Shah (PSIS)

# Langkah 5

✓ Tandakan √ di bahagian 'Pengesahan'

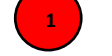

✓ Klik 'SIMPAN'

| Makl | umat Terimaan Stok | Dari SYARIKAT ASRANI SDN BHD                                |       |                         |                 |               |            |
|------|--------------------|-------------------------------------------------------------|-------|-------------------------|-----------------|---------------|------------|
| Bil. | Kod Stok           | Perihal Stok                                                | Unit  | Bil.<br>Terimaan        | Harga<br>Seunit | Jum.<br>Harga | Pengesahan |
| 1.   | 101-002-002-009    | ALAT TULIS KOMPUTER<br>MEDIA PENYIMPANAN DATA<br>DISKET 2HD | KOTAK | 100                     | 1.200           | 120.000       |            |
|      |                    |                                                             |       | Jumlah Keseluruhan (RM) |                 | 120.000       |            |
| SIME | PAN TUTUP          |                                                             |       |                         |                 |               |            |

## Langkah 6

- ✓ Paparan berikut akan dipaparkan
- ✓ Klik OK untuk sahkan terimaan semua stok

| Semua stok telah disahkan terimaan. |    |
|-------------------------------------|----|
| ОК                                  | _1 |

1